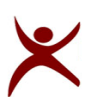

**RAJIV GANDHI UNIVERSITY OF KNOWLEDGE TECHNOLOGIES-Basar** 

T&P Office/Notice/22-23/264

Date: 18-04-2023

# MyPerfectice - Introduction to Course Feature 2024-Batch

**RGUKT** is introducing an "**AI-based Employ-ability Index Enhancement Platform – MyPerfectice**". This is an advanced technology platform designed to help you with personalized learning.

It includes Different Courses, Multiple subjects, and topic-wise E-learnings, Smart Resume for Corporate drive, Dynamic Dashboard, Psychometric assessment, Career Mapping, etc.

Your MyPerfectice IDs have already been created and shared with you; we will be doing the orientation sessions shortly, where representatives of MyPerfectice, will address all your queries, in general & about the platform.

Once you all will log in on this platform, then you can access all the features.

We will start this journey with a **Cognitive Course Launch** that includes Quant, Verbal, and Reasoning to measure your knowledge levels and skills. To give you an upper hand in the placements journey, "Myperfectice" is offering a COGNITIVE practice module in the Gamification model in the MyPerfectice platform.

It is mandatory to attempt the **Cognite Game v4.5** course. All your activities are being remoted and strict action will be taken if failed to do so.

## Steps to login to your account:

• Go to the website: <u>https://placement.myperfectice.com/signin</u> (Do not Google it, just click on the link or type it in the address bar)

- Click on Login.
- Enter your college-registered email ID as a User id.
- Your default password is: welcome123
- You can also download the Perfectice app from the google play store.

(https://play.google.com/store/apps/details?id=com.myperfectice.placement)

## Steps to attempt the Course:

- Go to the Course section. Select "COGNITE GAME 4.5" .
- Start attempting the assessment to meet desired checkpoint and rank. (Check Manual)
- Tests are in a sequenced manner
  - a. Learning Content
  - b. Practice Test
  - c. Assessment

• Volume and Accuracy and other analytical status can be checked from the Profile Tab (My Efforts and Outcomes).

**NOTE:** As the course is in learning mode, you will be able to see the solution just after the submission of the question. This progressive learning will help you in better preparedness for upcoming placements and other competitive exams.

Attempting this course is mandatory.

# Tutorial Video Link on How to Learn & Practice in a Course:

This video aims to give you a clear idea of how to appear for the course, what are the Do's and Don'ts at the time of test. Follow all the instructions of the video. Link shared below

## How to appear for the Course on MyPerfectice Platform:

https://www.youtube.com/watch?v=iyvAAaDs7GE

Requesting you all to buckle up and get ready for this journey.

For any queries, mail us at myperfectice1@gmail.com or Drop a whatsapp message or Call at:-

Mr.Durgesh:- +91 8623059089

Regards,

Team MyPerfectice